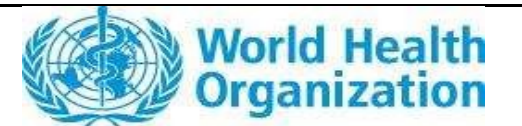

## External Guidance - FPP Post-prequalification Change Application Wizard guidance Document Version Number: 1.0

# 1. Contents

| 1.  | Contents1                                               |
|-----|---------------------------------------------------------|
| 2.  | Scope                                                   |
| 3.  | Prerequisites                                           |
| 4.  | Accessing the Portal 2                                  |
| 5.  | Wizard steps3                                           |
| 4   | .1 Wizard commencement                                  |
| 4   | .2 Wizard Selection                                     |
|     | 4.2.1 Subtype: eCTD-Baseline                            |
| 4   | .3 eCTD or non-eCTD7                                    |
| 4   | .4 Entering application-specific wizard details7        |
| 6.  | Document uploading10                                    |
| 5   | .1 eCTD document upload10                               |
| 5   | .2 Common document upload steps                         |
| 7.  | Submitting the application                              |
| 8.  | Upon Submission15                                       |
| 7   | .1 Notifications                                        |
| 9.  | Saving as Draft and recommencing16                      |
| 10. | Acceptance for assessment17                             |
| 11. | Receiving and responding to questions17                 |
| 1   | 0.1 Receiving requests for additional information17     |
| 1   | 0.2 Responding to requests for additional information18 |
| 12. | Record monitoring                                       |

### 2. Scope

This guidance covers the submission of an application for FPP Post-prequalification Change/Variation Application via the ePQS Portal Wizard. The guidance provides step-by-step instructions on how to use the ePQS Portal Application Wizard to create, submit, receive feedback, and respond to queries on the WHO ePQS portal regarding FPP Post-prequalification Change application.

### 3. Prerequisites

Applications wizards are accessed via the ePQS Portal –<u>https://who.my.site.com/ePQS/s/login/</u>. Therefore, access to the ePQS portal must be granted first. To seek registration, apply via the form on the Portal landing page above.

Post-prequalification change application can only be created if there exists in the ePQS system at least one accepted or prequalified product for the applicant account.

Many wizards include steps that require the applicant to select an account from within the ePQS database. For instance, when an applicant wishes to create a product site for a product or nominate a reference authority. Users can verify these accounts exist before commencing an application by referring to the spreadsheet available from the "View ePQS Registered Accounts" tile, as indicated in figure 1.

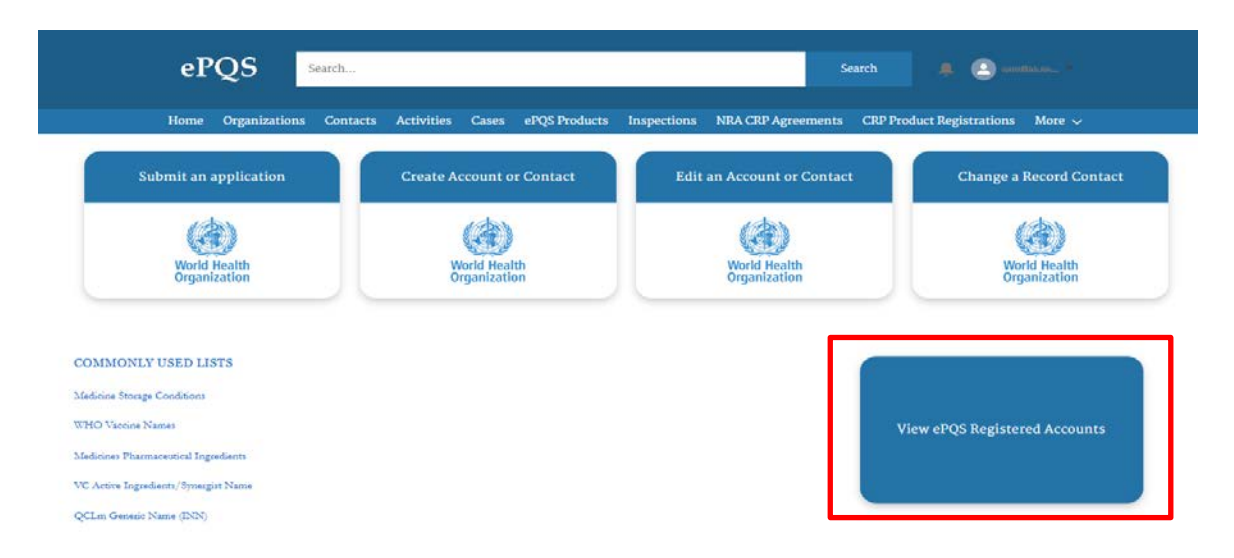

Figure 1: The existence of an Account within the ePQS system can be determined by selecting the indicate - "View ePQS Registered Accounts."

# 4. Accessing the Portal

Applications wizards are accessed via the ePQS Portal – https://who.my.site.com/ePQS/s/login/.

## 5. Wizard steps

### 4.1 Wizard commencement

| ePQS Search.                        |                                         | Search                               | 🐥 🙆 errottauron *            |
|-------------------------------------|-----------------------------------------|--------------------------------------|------------------------------|
| Home Organizations Cont             | acts Activities Cases ePQS Products Ins | pections NRA CRP Agreements CRP Proc | luct Registrations More 🗸    |
| Submit an application               | Create Account or Contact               | Edit an Account or Contact           | Change a Record Contact      |
| World Health<br>Organization        | World Health<br>Organization            | World Health<br>Organization         | World Health<br>Organization |
| DMMONLY USED LISTS                  |                                         |                                      |                              |
| edicine Storage Conditions          |                                         |                                      |                              |
| HO Vaccine Names                    |                                         | Vie                                  | ew ePQS Registered Accounts  |
| edicines Pharmaceutical Ingredients |                                         |                                      |                              |
| C Active Ingredients/Synergist Name |                                         |                                      |                              |
| CLm Generic Name (INN)              |                                         |                                      |                              |

Figure 2: Commence the application process by selecting the Submit an Application tile

An application can be initiated by selecting the Submit an application tile from the portal as indicated in Figure 2.

### 4.2 Wizard Selection

Having passed the initial "Create a New Application screen", the system may prompt you to confirm the Applicant organization that is making the application. This occurs if you are a registered user that is associated with more than one Account.

More commonly, you will arrive on a screen requesting the nomination of the contacts for this application, as shown in Figure 3. The system will present any contact associated with this account for selection. Please note that, the contacts do not need to be ePQS portal users, although it is likely they are.

| Organization & Contacts                                                            | Application Info                         | Product Details                         | Documents                                | Finalize     |
|------------------------------------------------------------------------------------|------------------------------------------|-----------------------------------------|------------------------------------------|--------------|
| Choose Contact                                                                     |                                          |                                         |                                          |              |
| Choose Applicant Primary Contact<br>Nominate a primary contact for this applic     | cation who is an employee of ePQS Test . | Account 1 - NonStateActor, and also inc | dicate if there are other secondary peop | le involved. |
| * Primary Contact                                                                  |                                          |                                         |                                          |              |
| ePQS External Applicant 1                                                          |                                          |                                         |                                          |              |
| Optionally Choose Secondary Contacts<br>If needed you can optionally choose a seco | ndary and an alternative secondary con   | tact, or leave the selection as "None-  | <sup>0</sup> ,                           |              |
|                                                                                    |                                          |                                         |                                          |              |
| Secondary Contact                                                                  |                                          |                                         |                                          |              |
| Secondary Contact<br>None                                                          |                                          |                                         |                                          |              |
| Secondary Contact<br>None<br>Alternative Secondary Contact Choice                  |                                          |                                         |                                          |              |
| Secondary ContactNone Alternative Secondary Contact ChoiceNone                     |                                          |                                         |                                          |              |
| Secondary ContactNone Alternative Secondary Contact ChoiceNone                     |                                          |                                         |                                          |              |

About Us Contact Us Privacy Policy Legal Disclaimer

Figure 3: As part of the preliminary application steps, Applicants will be asked to nominate contacts for the application, and if applicable the product.

You will then be prompted to select the product type for which you wish to submit an application, as shown in Figure 4.

| ePQS Application Wizard                                                                                                    | Application Info              | Product Details | Documents | Finalize |
|----------------------------------------------------------------------------------------------------|-------------------------------|-----------------|-----------|----------|
| Choose Product Type                                                                                                    |                               | Troddet Details | Jocuments | Thurst   |
| elect the product area to narrow down t                                                                                                    | he list of application types. |                 |           |          |
| Product Type     Active Pharmaceutical Ingredient Ma     Active Pharmaceutical Ingredient Ma     Finished Pharmaceutical Product     Finished Vaccine Product     IMD Evaluating Laboratory     Immunisation Device     In Vitro Diagnostic     Male Circumcision Device     Quality Control Laboratory     Vector Control Active Ingredient     Vector Control Product     WHO Prequalification Evaluating Lab | ster File<br>wratory          |                 |           |          |
|                                                                                                    |                               |                 |           | Previous |

Figure 4: You must first select the associated product type, before selecting the application type.

On the next screen you will be offered a list of the specific application type and then application subtype relevant to the product type.

| ePQS Application Wizard                                                                                                    |                         |                 |           |               |
|----------------------------------------------------------------------------------------------------|-------------------------|-----------------|-----------|---------------|
| Organization & Contacts                                                                                                    | Application Info        | Product Details | Documents | Finalize      |
| Choose Application Type                                                                                                    |                         |                 |           |               |
| Based on the product type, here is the list of applic                                                                                                    | cation types available. |                 |           |               |
| Application Type     Prequalification     Post-PQ Change     Alternative Listing     Emergency Use Listing (EUL)     Expert Review Panel (ERP)     New - Collaborative Registration Procedure - V     Requalification | SRA<br>NHO              |                 |           |               |
|                                                                                                    |                         |                 |           | Previous Next |

#### Figure 5: Then you will be offered the application type to select.

| ePQS Application Wizard                            |                 |           |          |
|----------------------------------------------------|-----------------|-----------|----------|
| Organization & Contacts Application Info           | Product Details | Documents | Finalize |
| Choose Application Subtype                         |                 |           |          |
| Please enter the following additional information: |                 |           |          |
| *Application Subtype                               |                 |           |          |
| AN                                                 |                 |           | :        |
| AN                                                 |                 |           |          |
| eCTD-Baseline                                      |                 |           |          |
| IN IN                                              |                 |           |          |
| Major                                              |                 |           |          |
| Minor                                              |                 |           |          |
| SRA-IN                                             |                 |           |          |
|                                                    |                 |           |          |

Figure 6: Then you will be offered the application type and application sub-type to select.

Note: where grouped variations application is involved, the application sub-type should be consistent with the overall change severity (i.e highest severity/risk type).

The system will then display a preview of the application you are planning to create. By proceeding, a draft application record will be created in the system.

| ePQS Application Wizard                                                                                                    |                                                   |           |               |
|----------------------------------------------------------------------------------------------------|---------------------------------------------------|-----------|---------------|
| Organization & Contacts Application Info                                                                                                    | Product Details                                   | Documents | Finalize      |
| Confirm Application Details<br>By proceeding to the next step you will be creating a draft Mx FPP Post-PQ Change. This draft applicatio<br>4 Application Type: Post-PQ Change<br>5 Application Subtype: AN<br>5 Product Type: Finished Pharmaceutical Product<br>5 Organization: ePQS Test Account 1 - NonStateActor<br>6 Primary Contact: ePQS External Applicant 1 | ion will be available in your List View of Cases. |           |               |
|                                                                                                    |                                                   |           | Previous Next |

Figure 7: The system both summarizes the application to be created and enables checks to confirm its correctness.

| Home                   | Organizations       | Contacts      | Activities     | Cases    | ePQS Products       | Inspections       | NRA CRP Agreements          | Application Wizard | l More ∨ |      |
|------------------------|---------------------|---------------|----------------|----------|---------------------|-------------------|-----------------------------|--------------------|----------|------|
| ePQS Application       | Wizard              |               |                |          |                     |                   |                             |                    |          |      |
| Organization           | & Contacts          | ) Ap          | plication Info |          | Produ               | ict Details       | Docum                       | ients              | Finalize |      |
| Continue Appl          | ication             |               |                |          |                     |                   |                             |                    |          |      |
| A draft application ha | s been created.     |               |                |          | •                   |                   |                             |                    |          |      |
| For reference the new  | application has the | e case number | r PQC-FPP-20   | 24-0258. | You can view the dr | aft application d | etails by following the lin | ς.                 |          |      |
|                        |                     | _             |                |          | -                   |                   |                             |                    |          | Next |
| ·                      |                     |               | Abo            | outHe    | Contact Us          | Drivacy Dolicy    | Logal Disclaimor            |                    |          |      |

Figure 8: A draft application record has now been created in the system [Note the assigned application number highlighted by the red rectangle].

You may save the application as a Draft application at this time and recommencing later as per section 9. This record can now be located via the global search bar or in the case list view using the assigned application number as shown in Figure 9.

| ePQS                              | PQC-FPP-2024-0254                  |                       | Search | 🌻 🙆 angaatan -            |
|-----------------------------------|------------------------------------|-----------------------|--------|---------------------------|
|                                   | Q "PQC-FPP-2024-0254" in ePQS<br>r |                       |        | luct Registrations More N |
| Cases<br>Recently Viewed <b>v</b> | 00026770<br>Case                   |                       |        |                           |
| 17 items • Updated a minute ago   | Don't see it?                      | Ask the community     |        | \$*) III * (              |
| Case Number 🗸 🗸 🗸                 | ePQS Case ID 🗸 🗸                   | Case Record Type      | ×      | Status                    |
| 1 00026770                        | PQC-FPP-2024-0254                  | Mx FPP Post-PQ Change |        | Draft                     |

|          | ePQS                  | PQC-FPP-2024-0254                 |                                              | Search 🐥 🙆 respectives           |                         |  |  |  |
|----------|-----------------------|-----------------------------------|----------------------------------------------|----------------------------------|-------------------------|--|--|--|
|          | Home Organi           | zations Contacts Activities Cases | ePQS Products Inspections NRA CRP Agreements | CRP Product Registrations More 🗸 |                         |  |  |  |
| 17 items | Cases Recently Viewed | Ŧ                                 | Q. Search                                    | h this list                      | <ul><li>✓ ○ ▼</li></ul> |  |  |  |
| 1.0      | Case Number           | ✓ ePQS Case ID                    | ✓ Case Record Type                           | ✓ Status                         | ~                       |  |  |  |
| 1        | 00026770              | PQC-FPP-2024-0254                 | Mx FPP Post-PQ Change                        | Draft                            | •                       |  |  |  |
| 2        | 00020782              | PQC-FFF-2024-0252                 | MX FPP Post-PQ Change                        | Under Screening                  |                         |  |  |  |
| 3        | 00026704              | PQ-FVP-2024-0026                  | Vx FVP New Prequalification Application      | Under Screening                  | •                       |  |  |  |
| 4        | 00026761              | PQC-FPP-2024-0251                 | Mx FPP Post-PQ Change                        | Draft                            | •                       |  |  |  |
| 5        | 00026721              | New-APIMF-2024-0012               | Mx APIMF Application                         | Under Assessment                 | •                       |  |  |  |
| 6        | 00026747              | New-APIMF-2024-0012-InRq-01       | Inspection Request                           | Pending                          |                         |  |  |  |
| 7        | 00026746              | PQC-APIMF-2024-0095               | Mx API Post-PQ Change                        | Draft                            | •                       |  |  |  |
| 8        | 00026745              | PQ-FVP-2024-0032                  | Vx FVP New Prequalification Application      | Draft                            | •                       |  |  |  |

Figure 9: A draft application record can be located via the global search bar and in the "Case list view."

### 4.2.1 Subtype: eCTD-Baseline

One of the application sub-types available for selection, as shown in Figure 5, is eCTD-Baseline. This subtype allows applicants to convert the dossier format of a prequalified product from non-eCTD to eCTD. Select eCTD-Baseline at the step depicted in Figure 5 to convert an associated product from eCTD noncompliant to eCTD compliant.

### 4.3 eCTD or non-eCTD

| ePQS Application Wizard                      |               |
|----------------------------------------------|---------------|
| Select Document Format     SCID     Non-eCTD |               |
|                                              | Previous Next |

Figure 10: A decision is required if the dossier being filed is in eCTD or non-eCTD format

The decision to file in eCTD or non-eCTD affects the document uploading steps at the end of the wizard. The decision to file in eCTD or non-eCTD also affects the prequalified products (dossier format) that may be associated with the Post-PQ Change application. A Post-PQ Change application in eCTD format requires all associated products (dossier format) to be eCTD compliant and vice versa.

#### 4.4 Entering application-specific wizard details

The field for "Current Document Version Number" Figure 11 below may not apply to your application. In which case just enter "X' and click Next.

| Home                  | Organizations | Contacts | Activities     | Cases  | ePQS Products | Inspections    | NRA CRP Agreements | CRP Product Registratior | ns More 🗸 |
|-----------------------|---------------|----------|----------------|--------|---------------|----------------|--------------------|--------------------------|-----------|
| QS Resume Wiza        | ard           |          |                |        |               |                |                    |                          |           |
| × .                   | $\rangle$     | Ap       | plication Info |        | Produ         | act Details    | Docum              | nents                    | Finalize  |
| dditional App         | lication Info |          |                |        | _             |                |                    |                          |           |
| uunionui ripp         | incution inno |          |                |        |               |                |                    |                          |           |
| rrent Document Versio | on Number     |          |                |        |               |                |                    |                          |           |
|                       |               |          |                |        |               |                |                    |                          |           |
|                       |               |          |                |        |               |                |                    |                          | Next      |
|                       |               |          | Abo            | aut He | Contact Us    | Drivagy Doligy | Logal Diselaimor   |                          |           |

Figure 11: Additional Application Information; "Current Document Version Number"

The next steps involve completion of FPP Post-prequalification change product-related information.

As indicated in Figure 12, you will be offered three options under the Add Change Information. Selecting the "Add product that is the subject of the application option" will enable you to add the change-related product(s) as shown in Figure 13. At least one product needs to be added. To do so, select the radio button and click Next

| ePQS Application Wizard                                                                                          |                                                                        |                        |                 |           |          |
|----------------------------------------------------------------------------------------------------|------------------------------------------------------------------------|------------------------|-----------------|-----------|----------|
| Organization & Contacts                                                                                          | <b>&gt;</b> ~                                                          | $\rangle$ $\checkmark$ | Post-PQ Changes | Documents | Finalize |
| Add Change Information                                                                                           | being changed, and also record the cl                                  | lange types that apply |                 |           |          |
| Either<br>Add products that are the subject of p<br>Add one or more pieces of informatio<br>No more at this time | oost-prequalification changes<br>n about the change, including the typ | e                      |                 |           |          |
|                                                                                                    |                                                                        |                        |                 |           | Next     |

Figure 12: Select "Add products that are subject to post-prequalification changes" to add the change-related product(s)

The system will provide a list of prequalified products of the applicant organization for selection. The list will display either eCTD or non-eCTD compliant products, depending on whether an eCTD or non-eCTD document submission format is selected (as shown in Figure 9).

| ePOS Application          | Wizard                                                                                                    | Contacto                         |                     |       | mopeetiono | The chain of the contents | Tipplication withard |               |
|---------------------------|----------------------------------------------------------------------------------------------------|----------------------------------|---------------------|-------|------------|---------------------------|----------------------|---------------|
| Organization & C          | ontacts                                                                                                    | ~                                | $\rangle$           | ~     | Post-Po    | Q Changes                 | Documents            | Finalize      |
| Select Product            | S                                                                                                    |                                  |                     |       |            |                           |                      |               |
| Choose a product that     | <b>is the subject of a</b> output of a state of a state of Prequalified of Prequalified of the state of the state | c <b>hange</b><br>r Acceptable a | are available.      |       |            |                           |                      |               |
| only those with a state   |                                                                                                    |                                  |                     |       |            |                           |                      |               |
| * Product(s): To select m | nultiple items, hold o                                                                                                    | lown the Ctrl (                  | PC) or Command (Mac | ) key |            |                           |                      |               |
| *Product(s): To select m  | ultiple items, hold o                                                                                                    | lown the Ctrl (                  | PC) or Command (Mac | ) key |            |                           |                      |               |
| *Product(s): To select m  | nultiple items, hold o                                                                                                    | lown the Ctrl (                  | PC) or Command (Mac | ) key |            |                           |                      | :             |
| * Product(s): To select n | nultiple items, hold o                                                                                                    | lown the Ctrl ()                 | PC) or Command (Mac | ) key |            |                           |                      | Previous Next |

Figure 13: Select the change product(s) from the drop-down product list which records are linked to the applicant's account.

Note: once a product is added as shown in Figure 13, the Wizard returns to the selections in figure 12, therefore when multiple products are involved, the selection shown in Figure 12 and 13 can be repeated until all the products are added, then proceed to add information about the change.

| ePQS Application Wizard                                                                                       |                                                                          |                        |                 |           |          |
|----------------------------------------------------------------------------------------------------|--------------------------------------------------------------------------|------------------------|-----------------|-----------|----------|
| Organization & Contacts                                                                                       | ✓                                                                        | $\rangle$ $\checkmark$ | Post-PQ Changes | Documents | Finalize |
| Add Change Information                                                                                        | e being changed, and also record the cha                                 | nge types that apply   |                 |           |          |
| Either<br>Add products that are the subject of<br>Add one or more pieces of informati<br>No more at this time | post-prequalification changes<br>on about the change, including the type |                        |                 |           |          |
|                                                                                                    |                                                                          |                        |                 |           | Next     |

Figure 14: Select "Add one or more pieces of information about the change" to add the change type.

| ePQS Application Wizard  |   |               |                 |           |               |
|--------------------------|---|---------------|-----------------|-----------|---------------|
| Organization & Contacts  | ~ | <b>&gt;</b> ~ | Post-PQ Changes | Documents | Finalize      |
| Add Change Info          |   |               |                 |           |               |
| * Change Type            |   |               |                 |           |               |
| Var eCTD-Baseline - Vmin |   |               |                 |           | \$            |
|                          |   |               |                 |           | Previous Next |

Figure 15: Select the change type from the drop-down list of variation/change types (AN, IN, Vmin, Vmaj or SRA-IN)

| ePQS Application Wizard |               |                        |                 |           |               |
|-------------------------|---------------|------------------------|-----------------|-----------|---------------|
| Organization & Contacts | <b>&gt;</b> ~ | $\rangle$ $\checkmark$ | Post-PQ Changes | Documents | Finalize      |
| Add Change Info         |               |                        |                 |           |               |
| Change Description      |               |                        |                 |           |               |
|                         |               |                        |                 |           |               |
|                         |               |                        |                 |           | Previous Next |

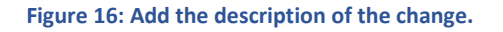

Note: once the description of the selected change type is added as shown in Figure 16, the Wizard returns to the selections in Figure 12. Therefore, if a grouped variation application is involved, the selections shown in Figures 14 and 15 and change description (Figure 16) can be repeated until all the changes are added. Then proceed to add the overall change information. Similarly, additionally affect products can be added repeatedly as necessary.

To exit the Add Change Information section and proceed to "add the overall change information", select the "No more at this time" (Figure 17) below and click Next.

| 170077013                                | Organizations             | Contacts        | Activities C     | cases ePQS Products      | Inspections | NRA CRP Agreements | Application Wizard | More V   |
|------------------------------------------|---------------------------|-----------------|------------------|--------------------------|-------------|--------------------|--------------------|----------|
| QS Application                           | Wizard                    |                 |                  |                          |             |                    |                    |          |
| Organization & C                         | ontacts                   | 4               | $\rightarrow$    | × .                      | Post        | PQ Changes         | Documents          | Finalize |
| dd Change In                             | formation                 |                 |                  |                          |             |                    |                    |          |
| au enunge m                              |                           |                 |                  |                          |             |                    |                    |          |
| her                                      | e products that are       | being changed   | , and also recor | d the change types that. | thbia       |                    |                    |          |
| Add products that                        | are the subject of p      | ost-prequalific | ation changes    |                          |             |                    |                    |          |
| Add one or more p<br>No more at this tin | leces of informatio<br>ne | n about the cha | inge, including  | the type                 |             |                    |                    |          |
|                                          |                           |                 |                  |                          |             |                    |                    |          |
|                                          |                           |                 |                  |                          |             |                    |                    | Next     |

# Figure 17: Select "no more at this time option' to exit the "Add Change Information" and proceed to add the overall description of the change(s).

Next, you will be asked to add an overall description of the change application.

| ePQS Application Wizard                   |               |                 |           |          |
|-------------------------------------------|---------------|-----------------|-----------|----------|
| Organization & Contacts                   | <b>&gt;</b> ~ | Post-PQ Changes | Documents | Finalize |
| Add Overall Change Info                   |               |                 |           |          |
| Enter the following before finalising the | e application |                 |           |          |
| * Description of Changes Requested        |               |                 |           |          |
| xxxxxxxxx                                 |               |                 |           |          |
|                                           |               |                 |           | 6        |
|                                           |               |                 |           | Next     |

#### Figure 18: Add the description of all the requested change(s).

Please enter a concise summary of the change application, noting that a full description should be present in application document

After adding the Overall Change Information (description of changes requested), click Next and proceed to application document upload step (Figure 19).

### 6. Document uploading.

#### 5.1 eCTD document upload

|             | Home        | Organizations    | Contacts    | Activities | Cases | ePQS Products | Inspections    | NRA CRP Agreements | CRP Product Registrations | More 🗸          |
|-------------|-------------|------------------|-------------|------------|-------|---------------|----------------|--------------------|---------------------------|-----------------|
| ePQS Res    | sume Wiz    | ard              |             |            |       |               |                |                    |                           |                 |
| You are upl | oading docu | ments to Case#PQ | C-FPP-2024- | 0261       |       |               |                |                    |                           |                 |
|             |             |                  |             |            |       |               |                |                    |                           | Previous Next   |
|             |             |                  |             |            |       |               |                |                    |                           | I I CYIOUS NEAR |
|             |             |                  |             | Abo        | ut Us | Contact Us    | Privacy Policy | Legal Disclaimer   |                           |                 |

#### Figure 19: Initial document upload screen

If submission in eCTD format is intended, the system will display information that the applicant should use to complete the module 1 envelope for their dossier. The wizard may be paused at this stage and resumed once the dossier sequence file has been published.

| ePQS Application Wizard                                                                                                    |                                      |                                       |                                       |                                                     |
|----------------------------------------------------------------------------------------------------|--------------------------------------|---------------------------------------|---------------------------------------|-----------------------------------------------------|
| eCTD Submission Module 1 Informat                                                                                                    | tion                                 |                                       |                                       |                                                     |
| Below are the Module 1 values requir<br>Salesforce Case Id : 00028353<br>Application Type : Post-PQ Change<br>Application SubType : eCTD-Baseline<br>Contact-email : avuir<br>Organization Name : | red for your eCTD submission envelop | pe. You can select and copy these val | ues before proceeding to the next ste | p to upload your zip file.                          |
| Product ID V                                                                                                    | Product Type 🗸 🗸                     | Product SubType V                     | Product Assessment Procedure 🗸 🗸      | Product Name 🗸                                      |
|                                                                                                    | Finished Pharmaceutical Product      | Finished Pharmaceutical Product       | Prequalification - Full               | Artesunate Powder for solution for injection 120 mg |
|                                                                                                    | Finished Pharmaceutical Product      | Finished Pharmaceutical Product       | Prequalification - Full               | Zinc (sulfate) Tablet, Dispersible<br>20mg          |
|                                                                                                    |                                      |                                       |                                       | Previous Next                                       |

Figure 20: Information is provided for the applicant to complete their module 1 envelope information

Next, the system displays the exact name (as shown in Figure 21) the submitted file should be named. The dossier for each application submission should be formatted in "Zip" file format.

| ePQS Application Wizard                                                                                                    |               |
|----------------------------------------------------------------------------------------------------|---------------|
| File(s) for this application must be uploaded in .zip format.                                                                                                    |               |
| Please copy and use the following exact name(s) for your submission file(s). This will ensure that your submission(s) can be transmitted to the eCTD repository. |               |
| Filename(s):                                                                                                    |               |
| 2 of 2 items                                                                                                    |               |
| FileNames:                                                                                                    | ~             |
| PQC-FPP-2025-0024                                                                                                    |               |
| PQC-FPP-2025-0024_DI011                                                                                                    |               |
|                                                                                                    | Previous Next |

About Us Contact Us Privacy Policy Legal Disclaimer

Figure 21: The system provides the exact name to be used for the uploaded zip file

### 5.2 Common document upload steps

|              | Home        | Organizations       | Contacts       | Activities     | Canon      | oPQS Products      | Inspections       | NRA CRP Ag        | reements       | CRP Product Rep      | distrations    | More ~                      |
|--------------|-------------|---------------------|----------------|----------------|------------|--------------------|-------------------|-------------------|----------------|----------------------|----------------|-----------------------------|
| PQS Res      | ume Wiz     | ard                 |                |                |            |                    |                   |                   |                |                      |                |                             |
| Organii      | ration & Co | mtacts              | ~              | ×              |            | ×.                 | >                 | ×                 | >              | Documents            | $\rightarrow$  | Finalize                    |
| Upload I     | Docum       | ents                |                |                |            |                    |                   |                   |                |                      |                |                             |
| lease attact | s all suppo | rting documentation | on for your ap | plication belo | w. Either  | drag-and-drop or a | elect one or mor  | re files from you | r deaktop, a   | ind then click Uploa | d to attach th | iem to this application.    |
| fou can revi | ew the fold | ters for submission | in the next p  | age. There you | i can also | rename, tag or tem | ove documents     | You can return    | to this screet | en to upload additio | nal documen    | ts as part of this          |
|              |             |                     |                |                |            |                    |                   |                   |                |                      |                |                             |
| Vhen finish  | ed, click N | ext.                |                |                |            |                    |                   |                   |                |                      |                |                             |
|              |             |                     |                |                |            |                    |                   |                   |                |                      |                |                             |
|              |             |                     |                |                |            |                    |                   |                   |                |                      |                |                             |
|              |             |                     |                |                |            |                    |                   |                   |                |                      |                |                             |
|              |             |                     |                |                |            |                    |                   |                   |                |                      |                |                             |
|              |             |                     |                |                |            |                    | <u> </u>          |                   |                |                      |                |                             |
|              |             |                     |                |                |            | Drag and dro       | p mes and folder  |                   |                |                      |                |                             |
|              |             |                     |                |                |            | Browsh your this   | ALL OF SUMMA PLAN |                   |                |                      |                |                             |
|              |             |                     |                |                |            |                    |                   |                   |                |                      |                |                             |
|              |             |                     |                |                |            |                    |                   |                   |                |                      |                |                             |
|              |             |                     |                |                |            |                    |                   |                   |                |                      |                |                             |
|              |             |                     |                |                |            |                    |                   |                   |                |                      |                | trees and R. S. Spatian and |
|              |             |                     |                |                |            |                    |                   |                   |                |                      |                |                             |
|              |             |                     |                |                |            |                    |                   |                   |                |                      |                |                             |
|              |             |                     |                |                |            |                    |                   |                   |                |                      |                |                             |

Figure 22: document upload screen

On the document upload screen, you can upload single files, multiple files, or folders. Click on **Next** once these are selected. You will be asked to confirm upload; you can also cancel and go back to the previous screen (Figure 23)

| Upload F      | ation a contacts            |                   | <u>&gt;</u>          |                        | >               |                      |               | Documents        | $\rightarrow$   | Finalize                |
|---------------|-----------------------------|-------------------|----------------------|------------------------|-----------------|----------------------|---------------|------------------|-----------------|-------------------------|
| opioau L      | ocuments                    |                   |                      |                        |                 |                      |               |                  |                 |                         |
| Please attach | all supporting documenta    | tion for your app | lication below. Eith | ner drag-and-drop or s | elect one or mo | re files from your d | esktop, and   | then click Uplo  | ad to attach th | em to this application. |
| You can revie | w the folders for submissi  | on in the next pa | ge. There you can a  | lso rename, tag or rem | iove documents  | You can return to    | this screen t | o upload additie | onal document   | s as part of this       |
| suomission p  | rocess, it you save the wa  | nu as a dimit, m  | en you recommen      | e me mane you min o    | are the opportu | intry to uprodu dita | terren docu   | ments once ago   | in berore man   | submission.             |
| When finishe  | d, click Next.              |                   |                      |                        |                 |                      |               |                  |                 |                         |
| The Acc       | D. 2024. Day. 2. Slides tio |                   |                      |                        |                 |                      |               |                  |                 | ~                       |
| 0.0           |                             |                   |                      |                        |                 |                      |               |                  |                 | ~                       |
|               |                             |                   |                      |                        |                 |                      |               |                  |                 |                         |
|               |                             |                   |                      |                        |                 |                      |               |                  |                 |                         |
|               |                             |                   |                      |                        |                 |                      |               |                  |                 |                         |
|               |                             |                   |                      |                        |                 |                      |               |                  |                 |                         |
|               |                             |                   |                      |                        |                 |                      |               |                  |                 |                         |
|               |                             |                   |                      |                        |                 |                      |               |                  |                 |                         |
|               |                             |                   |                      |                        |                 |                      |               |                  |                 |                         |
|               |                             |                   |                      |                        |                 |                      |               |                  |                 |                         |
|               |                             |                   |                      |                        |                 |                      |               |                  |                 |                         |
|               |                             |                   |                      |                        |                 |                      |               |                  | Ca              | ncel Upload             |

#### Figure 23: Confirmation of the upload is required

|                        | Contacts             | ~                | <u> </u>           | ~                                   | >                                          | ~                 | 5            | Documents           |                  | Finalize             |
|------------------------|----------------------|------------------|--------------------|-------------------------------------|--------------------------------------------|-------------------|--------------|---------------------|------------------|----------------------|
| Upload Docur           | nents                |                  |                    |                                     |                                            |                   |              |                     |                  |                      |
| Please attach all supp | porting documentat   | ion for your ap  | plication below. I | lither drag-and-drop o              | r select one or mo                         | re files from yo  | ur desktop,  | and then click Uple | oad to attach th | to this application. |
| You can review the fo  | olders for submissio | n in the next p  | age. There you ca  | n also rename, tag or r             | emove documents                            | . You can return  | to this scre | en to upload additi | ional documen    | ts as part of this   |
| submission process.    | If you save the wiza | rd as a draft, w | hen you recomm     | ence the wizard you wil             | I have the opporti                         | inity to upload a | and review d | ocuments once aga   | ain before fina  | submission.          |
| When finished, click   | Next.                |                  |                    |                                     |                                            |                   |              |                     |                  |                      |
|                        |                      |                  |                    |                                     |                                            |                   |              |                     |                  |                      |
|                        |                      |                  |                    |                                     |                                            |                   |              |                     |                  |                      |
|                        |                      |                  |                    |                                     |                                            |                   |              |                     |                  |                      |
|                        |                      |                  |                    |                                     | 0                                          |                   |              |                     |                  |                      |
|                        |                      |                  |                    |                                     | ~                                          |                   |              |                     |                  |                      |
|                        |                      |                  |                    | Success! Your f<br>Select More File | iles have been uplo<br>es or Select More F | aded.<br>olders   |              |                     |                  |                      |
|                        |                      |                  |                    |                                     |                                            |                   |              |                     |                  |                      |
|                        |                      |                  |                    |                                     |                                            |                   |              |                     |                  |                      |
|                        |                      |                  |                    |                                     |                                            |                   |              |                     |                  |                      |
|                        |                      |                  |                    |                                     |                                            |                   |              |                     |                  |                      |
|                        |                      |                  |                    |                                     |                                            |                   |              |                     | 0                | Upload               |
|                        |                      |                  |                    |                                     |                                            |                   |              |                     |                  |                      |

Figure 24: If the documents have uploaded successfully a confirmation screen will appear.

| Home              | Organizations       | Contacts       | Activities    | Cases     | ePQS Products       | Inspections       | NRA CRP Agreements          | CRP Product Registrations | More ~        |
|-------------------|---------------------|----------------|---------------|-----------|---------------------|-------------------|-----------------------------|---------------------------|---------------|
| S Resume Wi       | zard                |                |               |           |                     |                   |                             |                           |               |
| Organization & C  | ontacts             | ~              | X             |           | ×                   | $\rangle$         | ~ >                         | Documents                 | Finalize      |
| ument Rev         | iew                 |                |               |           |                     |                   |                             |                           |               |
| e review the docu | ments and folders y | ou intend to   | upload. You m | ay naviga | te through the fold | er structure, rer | aming and deleting folders  | as necessary,             |               |
| ment type meta-   | data may also be ad | led to individ | lual document | s by open | ng these document   | ts and adding th  | e metadata value via the do | cument menu that appears. |               |
| XX Search         | files and folders   |                |               |           |                     |                   |                             |                           |               |
| 024-09-30-15:29   |                     |                |               |           |                     |                   |                             |                           |               |
| Name              |                     |                |               |           | Modi                | fied              |                             |                           | Size          |
| AGDD-2024         | Day-2-Slides.zip    |                |               |           | Toda                | y by WHO_JWT      |                             |                           | 4.06 MB       |
|                   |                     |                |               |           |                     |                   |                             |                           | Preview       |
|                   |                     |                |               |           |                     |                   |                             |                           | Delete        |
|                   |                     |                |               |           |                     |                   |                             |                           | Download      |
|                   |                     |                |               |           |                     |                   |                             |                           | Rename        |
|                   |                     |                |               |           |                     |                   |                             |                           |               |
|                   |                     |                |               |           |                     |                   |                             |                           |               |
|                   |                     |                |               |           |                     |                   |                             |                           |               |
|                   |                     |                |               |           |                     |                   |                             |                           |               |
|                   |                     |                |               |           |                     |                   |                             |                           | Previous Next |

Figure 25: document review screen where the uploaded files can be adjusted if necessary.

Before moving to submission, you will be asked to review the files intended to be submitted. You can delete or rename the documents. You can also navigate through the uploaded folder structure to make more granular changes.

# 7. Submitting the application

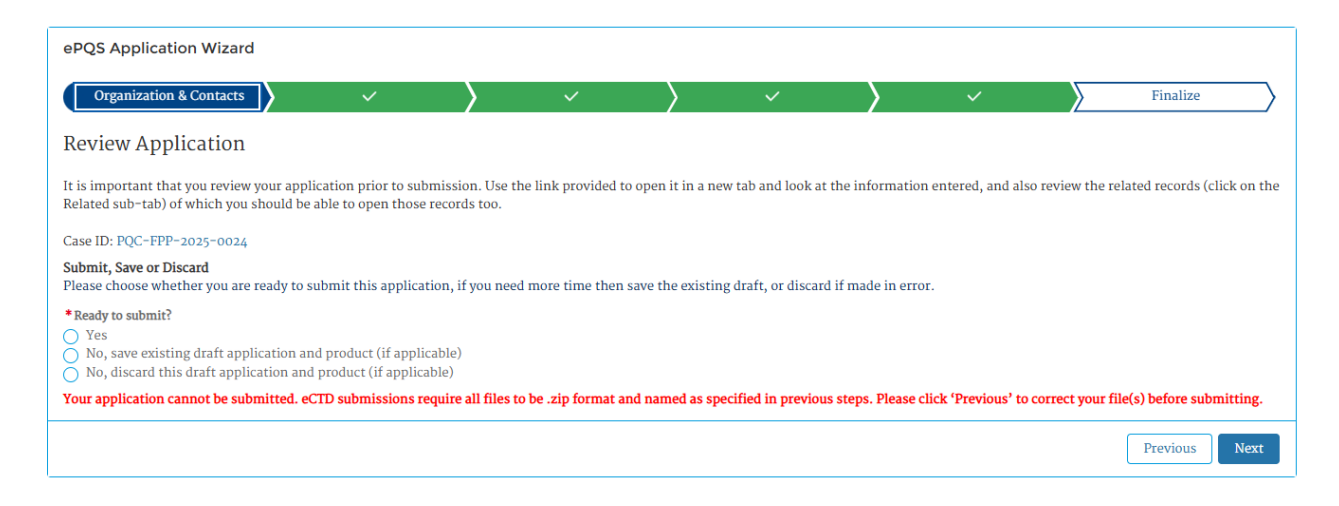

Figure 26: Final screen before submitting the application

The final screen before submitting the application has three options. Save as a draft (see section 8), submitting, or discarding the application. If you discard the application, the application and product record will no longer be visible in the application and product lists. It can still be found via the global search bar. Periodically, the ePQS Admin officer will delete these records.

If submitting, click on the "Yes" option in Figure 26 and then click on Next.

| - Organina  | tion & Contacts    |                    | $\rangle$                | $\checkmark$     | · <b>&gt;</b> · · | ~ >                   | ~                 |       | Finalize |
|-------------|--------------------|--------------------|--------------------------|------------------|-------------------|-----------------------|-------------------|-------|----------|
| Applicati   | on Submitted       |                    |                          |                  |                   |                       |                   |       |          |
| The applica | tion wizard has no | w finished - clicl | k on the <b>Finish</b> b | utton to be redi | rected to the de  | tailed page of your s | submitted applica | tion. |          |
| 11          |                    |                    |                          |                  |                   | 1.0. ,                | 11                |       |          |

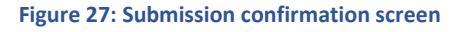

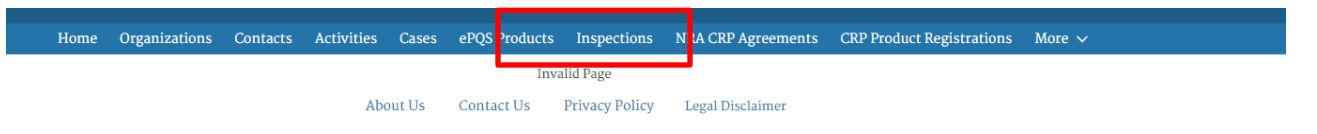

Figure 28: Currently there is a bug once you press finish. Simply refresh the page to continue in the portal

## 8. Upon Submission

Several changes are made to the application and product record once submitted. First, the ownership of the record changes to an internal assessment queue, meaning the record is no longer editable (see Figure 29). Second, the status of the application changes from Draft to Under Screening. Finally, the Date Application Submitted is entered by the system.

| PQC-FPP-2024-0261                                                                                       | + Pollow Edit Resume Application                                                                                                    | (wizard New Component(s) |
|----------------------------------------------------------------------------------------------------|----------------------------------------------------------------------------------------------------|--------------------------|
| Case Record Type Case Number Status Applicant<br>Mx FPP Post-PQ Change 00026881 Under Screening PQT Pha | Organization Date of Prequalification/Accepta<br>rmaceuticals Inc (Corp)                                                                                                    | ince                     |
|                                                                                                    |                                                                                                    |                          |
| Details Related Activities Preview Document Document Download D                                         | ocument Submission                                                                                                    |                          |
| ✓ General Details                                                                                       |                                                                                                    |                          |
| ePOS Case ID                                                                                            | Case Owner                                                                                                    |                          |
| PQC-FPP-2024-0261                                                                                       | ePOS Mx FPP Oueue                                                                                                    | 1                        |
| WHO Application Number                                                                                  | status<br>Indar Seraaning                                                                                                    |                          |
| Product Type                                                                                            | And Area and Area and Are |                          |
| Finished Pharmaceutical Product                                                                         | PQT Pharmaceuticals Inc (Corp)                                                                                                    |                          |
| Application Type                                                                                        | Applicant Organization (Legal)                                                                                                    |                          |
| Post-PQ Change                                                                                          | PQT Pharmaceuticals Inc                                                                                                    |                          |
| Application Subtype                                                                                     | Applicant Primary Contact                                                                                                    |                          |
| 00                                                                                                    | Ambicant Secondary Contact                                                                                                    |                          |
|                                                                                                    | apprenti accounty source                                                                                                    |                          |
|                                                                                                    | Alternative Applicant Secondary Contact                                                                                                    |                          |
|                                                                                                    |                                                                                                    |                          |
| Change Details                                                                                          |                                                                                                    |                          |
|                                                                                                    |                                                                                                    |                          |
| Overall Change Severity Rating<br>Vmin                                                                  |                                                                                                    |                          |
| Vanna                                                                                                   |                                                                                                    |                          |
|                                                                                                    |                                                                                                    |                          |

Figure 29: Record ownership and status will change, and date the application is submitted is reflected in the system, once submitted.

If the submission is in eCTD format, the eCTD compliance field on the application record will be updated initially to Tentative. If eCTD validation step is successful, the eCTD Compliance will then be set to Yes. If the eCTD validation is unsuccessful, the eCTD Compliance value will remain as Tentative.

The application and product will now remain visible in the portal for on-going review.

### 7.1 Notifications

An email notification will be sent to the primary contact of the application to confirm the submission. Please note that this email only confirms the successful submission of the application, not its acceptance for assessment. Subsequently, an email acknowledging receipt of the application for assessment will be sent from [prequalvariation@who.int] following satisfactory screening of the application. If the submission is in eCTD format, an additional email notification will be received within approximately 30 minutes informing the applicant of the validation outcome of the submitted sequence. The eCTD validation report is placed in the Correspondence (External) folder of the application record as shown in Figure 30.

| PQC-APIMF-2024-0                          | 144                     |                           | (                                              | + Follow | Edit       | Resume Application | Wizard         | New Component(s)       |  |
|-------------------------------------------|-------------------------|---------------------------|------------------------------------------------|----------|------------|--------------------|----------------|------------------------|--|
| Case Record Type<br>Mx API Post-PQ Change | Case Number<br>00027971 | Status<br>Under Screening | Applicant Organization<br>eCTD Mx Account - ZM | Date of  | Prequalifi | cation/Acceptance  | Case 0<br>ePQS | wner<br>Mx API Queue 🔊 |  |
| Details Related Activities                | Preview Doo             | ument Document Do         | wnload Document Subm                           | ission   |            |                    |                |                        |  |
| PQC-APIMF-2024-0144                       |                         |                           |                                                |          |            |                    |                |                        |  |
| Name                                      |                         |                           | Modified                                       |          |            |                    |                | Size                   |  |
| Correspondence (External)                 |                         |                           | Thu Dec 19 2024                                |          |            |                    |                | 226.88 KB              |  |

Figure 30: eCTD validation reports are placed in the Correspondence (External) folder of the application

## 9. Saving as Draft and recommencing

Draft applications can be restarted from the application record by selecting the Resume Application Wizard button on the specific draft application.

| Home Organizations Contacts                                                                                                    | Activities Cases e        | PQS Products 1                  | inspections i                                                                                                    | NKA CRP Agree                                                                                                    | iments        | CRP Pro      | uct Registrat  | nons | more ~  |         |        |
|----------------------------------------------------------------------------------------------------|---------------------------|---------------------------------|----------------------------------------------------------------------------------------------------|----------------------------------------------------------------------------------------------------|---------------|--------------|----------------|------|---------|---------|--------|
| Case<br>PQC-FPP-2024-0261                                                                                                    |                           |                                 | +                                                                                                    | Follow E                                                                                                    | lit Re        | sume App     | ication Wizard | d Ne | w compo | nent(s) | ¥      |
| Tase Record Type Case Number<br>Mx FPP Post-PQ Change 00026881                                                                                                    | Status<br>Under Screening | Applicant Organ<br>PQT Pharmace | uzation<br>euticals Inc (Co                                                                                                    | Da<br>orp)                                                                                                    | te of Prequ   | alification/ | Acceptance     |      |         |         |        |
| ails Related Activities Preview Docum                                                                                                    | nent Document Dov         | vnload Docum                    | nent Submissi                                                                                                    | ion                                                                                                    |               |              |                |      |         |         |        |
| General Details                                                                                                    |                           |                                 |                                                                                                    |                                                                                                    |               |              |                |      |         |         |        |
| 1000 m                                                                                                    |                           |                                 |                                                                                                    |                                                                                                    |               |              |                |      |         |         |        |
| PQS Case ID                                                                                                    |                           |                                 | Case Owner                                                                                                    |                                                                                                    |               |              |                |      |         |         |        |
| PQS Case ID<br>PQC-FPP-2024-0261                                                                                                    |                           |                                 | Case Owner<br>ePQS Mx FPP Q                                                                                                    | Jueue                                                                                                    |               |              |                |      |         |         | È      |
| VQC-FPP-2024-0261<br>VHO Application Number<br>QC-FPP-2024-0261                                                                                                    |                           |                                 | Case Owner<br>ePQS Mx FPP Q<br>Status<br>Under Screenin                                                                                                    | Queue                                                                                                    |               |              |                |      |         |         | £      |
| AQS Case ID<br>QC-FPP-2024-0261<br>VRO Application Number<br>QC-FPP-2024-0261<br>roduct Type                                                                                                    |                           | >                               | Case Owner<br>ePQS Mx FPP Q<br>Status<br>Under Screenin<br>Applicant Organ                                                                                                    | Queue<br>ng<br>nization                                                                                                    |               |              |                |      |         |         | 2      |
| PROCEPTP-2024-0261<br>WHO Application Number<br>PROC-FPP-2024-0261<br>Product Type<br>Finished Pharmaceutical Product                                                                                                    |                           |                                 | Case Owner<br>ePQS Mx FPP Q<br>Status<br>Under Screenin<br>Applicant Organ<br>PQT Pharmace                                                                                           | Queue<br>ng<br>nization<br>euticals Inc (Corr                                                                                                    | D)            |              |                |      |         |         | 2      |
| VAUSCASE ID<br>VAUSCASE ID<br>VAUSCA |                           | >                               | Case Owner<br>ePQS Mx FPP Q<br>Status<br>Under Screenin<br>Applicant Organ<br>PQT Pharmace<br>Applicant Organ                                                                        | Queue<br>ng<br>nization<br>uticals Inc (Corr<br>nization (Legal)                                                                                      | ))            |              |                |      |         |         | 2      |
| PROCERED 2024-0261<br>WHO Application Number<br>PQC-FPP-2024-0261<br>Product Type<br>Enished Pharmaceutical Product<br>Application Type<br>Post-PQ Change                                                                                                    |                           |                                 | Case Owner<br>ePQS Mx FPP Q<br>Status<br>Under Screenin<br>Applicant Organ<br>PQT Pharmace<br>Applicant Organ<br>PQT Pharmace                                                        | Queue<br>ng<br>nization<br>euticals Inc (Corr<br>nization (Legal)<br>uticals Inc                                                                      | N)            |              |                |      |         |         | £<br>/ |
| PQC-EPP-2024-0261 PQC-FPP-2024-0261 Product Type Finished Pharmaceutical Product Application Subsype Sost-PQ Change Split Subsype Sost PQ Subsype Sost PQ Subs                                                                                                    |                           |                                 | Case Owner<br>ePQS Mx FPP Q<br>Status<br>Under Screenin<br>Applicant Organ<br>PQT Pharmace<br>Applicant Organ<br>PQT Pharmace<br>Applicant Prima                                     | Queue<br>ng<br>nization<br>euticals Inc (Corr<br>nization (Legal)<br>euticals Inc<br>ary Contact<br>Amelicant 4                                       | ))            |              |                |      |         |         | 2      |
| PQC-FPP-2024-0261 PQC-FPP-2024-0261 PQC-FPP-2024-0261 Product Type Finished Pharmaceutical Product Application Type Post-PQ Change Application Subtype AN                                                                                                    |                           |                                 | Case Owner<br>ePQS Mx FPP Q<br>Status<br>Under Screenin<br>Applicant Organ<br>PQT Pharmace<br>Applicant Organ<br>PQT Pharmace<br>Applicant Prima<br>ePQS Pharma                      | Queue<br>ng<br>nization<br>uticals Inc (Corp<br>nization (Legal)<br>uticals Inc<br>aty Contact<br>Applicant 1                                         | 3)            |              |                |      |         |         | 2      |
| PrOC-EPP-2024-0261<br>WHO Application Number<br>PQC-EPP-2024-0261<br>Product Type<br>Finished Pharmaceutical Product<br>Application Type<br>Post-PQ Change<br>Application Subtype<br>AN                                                                                                    |                           |                                 | Case Owner<br>ePQS Mx FPP Q<br>Status<br>Under Screenin<br>Applicant Organ<br>PQT Pharmace<br>Applicant Organ<br>PQT Pharmace<br>Applicant Prima<br>ePQS Pharma /<br>Applicant Secon | Queue<br>ng<br>nization<br>uticals Inc (Corr<br>nization (Legal)<br>uticals Inc<br>ary Contact<br>Applicant 4<br>udary Contact                        | ນ             |              |                |      |         |         | 2      |
| PROCEPTP -2024-0261 WHO Application Number PROC-PPP -2024-0261 Product Type Finished Pharmaceutical Product Application Type Post-PQ Change Application Subtype AN                                                                                                    |                           |                                 | Case Owner<br>ePQS Mx FPP O<br>Status<br>Under Screenin<br>Applicant Organ<br>PQT Pharmace<br>Applicant Organ<br>PQS Pharma<br>Applicant Secon<br>Applicant Secon                    | Queue<br>nig<br>nization<br>utricals Inc (Corp<br>nization (Legal)<br>utricals Inc<br>any Contact<br>Applicant 1<br>idary Contact<br>licant Secondary | ))<br>Contact |              |                |      |         |         | 2      |

✓ Change Details

Figure 31: Select the resume application Wizard button to re-commence the application wizard (see also figure 9)

The application wizard when restarted commences from the next applicable section.

NOTE: There is a bug in the wizard currently. This means that upon resumption the user is taken directly to the document upload section. Please avoid closing the wizard before reaching the document upload steps. If this occurs for any reasons, please reach out to ePQS@who.int for assistance.

Should the application stay in draft for more than 60 days, an email reminder will be sent to the application's primary contact.

### 10. Acceptance for assessment

If the screening is satisfactory, the medicines prequalification team will accept the application for assessment. This results in the change in the status of the Application record to Under Assessment.

Subsequently, you will receive an acknowledgement email from the medicines prequalification team (PQTm) via <u>prequalvariation@who.int</u>, acknowledging the receipt of the application of the application in case of IN, Vmin and Vmaj subtypes of variation. This is usually accomplished within seven (7) days of receipt of your submission by the team.

This ends the initial steps in the wizard and initial application process.

### 11. Receiving and responding to questions

Receiving queries and uploading documents in response to the screening or assessment queries occur in the same manner.

#### 10.1 Receiving requests for additional information

The application submitted is next reviewed internally to determine if it meets technical and procedural requirements.

In case further information is required, you will be contacted by the Medicines Prequalification Team (PQTm) by email or a letter.

In addition, you will notice that an Activity has been opened in the name of the primary contact (Figure 32). And, you will have been sent an email alerting you to this (Figure 33).

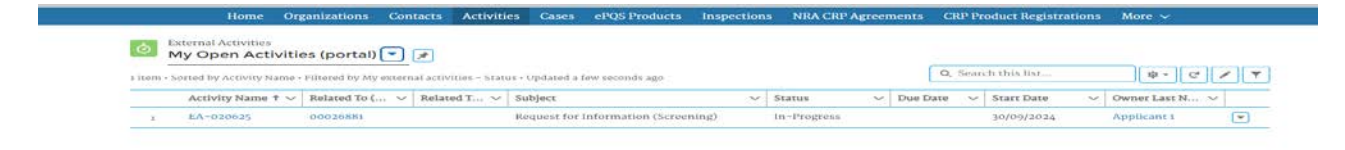

Figure 32: Outstanding task(s) could be accessed via the activity list

Please note that the activity described below has been assign to you.

- Activity Name: Request for Information (Screening)
- Component case Type:
- Component Case:
- Case number: 00026722
   WHO Product ID: P-12650

Should you require further information please log into ePQS, If you are unable to do so or should not be receiving these emails, please contact <u>contactepgs@who.int</u>

#### Figure 33: When an activity is assigned, an accompanying email is also sent

If a letter has been sent to you, a copy of this letter can be located in the Correspondence (External folder), which is accessible via the application record as indicated in Figure 34.

| PQC-FPP-2024-03                           | 17                      |                            | (                                     | + Follow Edit       | Resume Application | on Wizard | New Component(s) | *  |
|-------------------------------------------|-------------------------|----------------------------|---------------------------------------|---------------------|--------------------|-----------|------------------|----|
| Case Record Type<br>Mx FPP Post-PQ Change | Case Number<br>00027375 | Status<br>Under Assessment | Applicant Organization<br>Ipca (Corp) | Date of Prequalific | ation/Acceptance   | Case Ov   | vner<br>ti Ra 🔊  |    |
| tails Related Activitie                   | Preview Doc             | ument Docement Down        | nload Document Subm                   | ission              |                    |           |                  | _  |
| Search) files and folde                   | (%).                    |                            |                                       |                     |                    |           |                  |    |
| PQC-FPP-2024-0317                         |                         |                            |                                       |                     |                    |           | (a               | 12 |
| PQC-FPP-2024-0317                         | _                       |                            | Modified                              |                     |                    |           | Size             |    |

Figure 34 Formal correspondence is located in the applications external Correspondence folder. It can be previewed and downloaded.

#### 10.2 Responding to requests for additional information

To upload documents in response to questions raised, proceed to the application and select the document submission tab.

| Description Case PQC-FPP-2024-03          | 17                              |                            |                         | + Follow     | Edit       | Resume Application Wizard | New Component(s) | •   |
|-------------------------------------------|---------------------------------|----------------------------|-------------------------|--------------|------------|---------------------------|------------------|-----|
| Case Record Type<br>Mx FPP Post-PQ Change | Case Number<br>00027375         | Status<br>Under Assessment | Applicant Organization  | Date of F    | requalific | ation/Acceptance Case O   | wner             |     |
| Details Related Activitie                 | es Preview Docu                 | iment Document Down        | lload Document Subm     | nission      |            |                           |                  |     |
| Case Submission Wizard                    |                                 |                            |                         |              |            |                           |                  |     |
| You can not upload document to            | this case as it is in <b>Dr</b> | aft status.                |                         |              |            |                           |                  |     |
|                                           |                                 |                            |                         |              |            |                           | Fin              | ish |
|                                           |                                 | About Us Cor               | ntact Us Privacy Policy | / Legal Disc | laimer     |                           |                  |     |

Abbut 03 Contact 03 Privacy Poncy Degar Discianner

Figure 35: Documents can be uploaded via the application record, using the Document submission tab.

This initiates a short wizard to enable documents upload. The wizard functions in the same way as the document steps in the initial wizard. Note, like initial submission information, uploaded information cannot be seen once submitted.

In addition to any correspondence you might undertake with the assessment team, you can also signal the uploading of your response by changing the status of the activity to "actioned" as indicated in Figure 36.

| ✓ Information                       |                                                                                                    |   |
|-------------------------------------|----------------------------------------------------------------------------------------------------|---|
| Related To (Case)<br>00027375       |                                                                                                    |   |
| Related To (Inspection)             | Owner                                                                                                    |   |
|                                     | Common Common Co |   |
| Activity Name                       | Time Assignment                                                                                                    |   |
| Request for Information (Screening) | Manufacturer                                                                                                    |   |
| Due Date                            | - Status                                                                                                    | 2 |
|                                     | Actioned                                                                                                    | Ŧ |
| Start Date                          | Activity Outcome                                                                                                    |   |
| 08/10/2024                          |                                                                                                    |   |
| End Date                            | Activity Phase                                                                                                    |   |
|                                     | Under Screening                                                                                                    |   |
|                                     | Response Date -                                                                                                    |   |
| ✓ Case Information                  |                                                                                                    |   |
| Case Record Type                    | Component Type                                                                                                    |   |
| Mx FPP Post-PQ Change               | This field is calculated upon save                                                                                                    |   |
| This field is calculated upon save  |                                                                                                    |   |
| WHO Product ID                      |                                                                                                    |   |
| This field is calculated upon save  |                                                                                                    |   |
| ✓ System Information                |                                                                                                    |   |
| Created By                          | Last Modified By                                                                                                    |   |
| Vosaf 19815, 08/10/2024, 16:19      | Yusuf IDRIS, 08/10/2024, 16:19                                                                                                    |   |
|                                     | Record Type                                                                                                    |   |
|                                     | ePQS Workflow Task                                                                                                    |   |

Figure 36: By changing the status of the pending activity to Action, this signals to the assessment team a response has been submitted.

Upon responding to the request for additional data on the portal, you should also send an email to <u>FPPassessment@who.int</u> notifying the team of your response to the request for additional information. Subsequently, an email confirming the successful upload of your documents to the ePQS portal will be sent to you from <u>FPPassessment@who.int</u>.

Once your response has been reviewed, and assuming this is a valid response, then assessment team will change the status and outcome, and enter the end date as indicated in Figure 37.

| External Activity<br>EA-021904            |                    | Edit Change Owner |
|-------------------------------------------|--------------------|-------------------|
| etails Related                            |                    |                   |
| ✓ Comments                                |                    |                   |
| Comments                                  |                    |                   |
| < Information                             |                    |                   |
| Related To (Case)                         |                    |                   |
| 00027375                                  |                    |                   |
| Related To (Inspection)                   | Owner              |                   |
|                                           |                    | 21                |
| Activity Name                             | Time Assignment    |                   |
| Screening of Application                  | WHO                |                   |
| Due Date                                  | Completed          | <b>a</b>          |
| Start Date                                | Activity Outcome : |                   |
| 08/10/2024                                | Accepted           |                   |
| End Date                                  | Activity Ubase     |                   |
| 08/10/2024                                | Under Screening    |                   |
|                                           | Response Date      |                   |
| <ul> <li>Case Information</li> </ul>      |                    |                   |
| Case Record Type<br>Mx FPP Post-PQ Change | Component Type     |                   |
| WHO Product ID                            |                    |                   |
|                                           |                    |                   |

Figure 37 Once the response is reviewed the activity will be further updated

This completes the response to a request for additional information.

# 12. Record monitoring.

Further guidance on other aspects of the portal will be provided in separate documents, but you can monitor the status of your applications, product and activities using the various list views available from the menu bar at the top of the portal landing page.